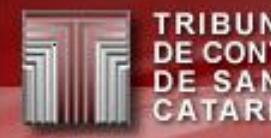

## IN20 e e-Sfinge 2017

Sandro Daros De Luca

helpdesk@tce.sc.gov.br

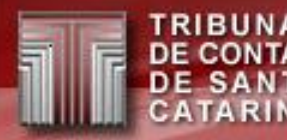

# ROTEIRO

- TCE Virtual
- IN20
  - Envio e assinatura de documentos eletrônicos
  - Cadastro de responsáveis
- WebService
- e-Sfinge WebService 2017
   e-Sfinge Desktop 2017
- eSfinge Web

## TCE Virtual

- Novo portal de acesso a todos os sistemas do TCE/SC.
  - Acessar: e-Sfinge, e-Sfinge Obras, ecoNET, Aposentadoria e Pensão, Sala Virtual, PCP, ConsultaWeb ...
- Unificar senhas e usuários.
- Um usuário poderá ter mais de um perfil/unidade gestora sem duplicar o cadastro.
  - Exemplo: mesmo usuário e senha para o perfil e-Sfinge WS para unidades gestoras diferentes
- Unificar sistemas em um mesmo ambiente.
- Pode-se mudar de um sistema com um simples clique.

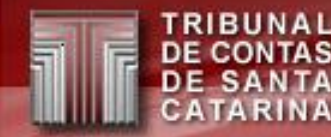

## **TCE Virtual – Onde acessar?**

## www.tce.sc.gov.br

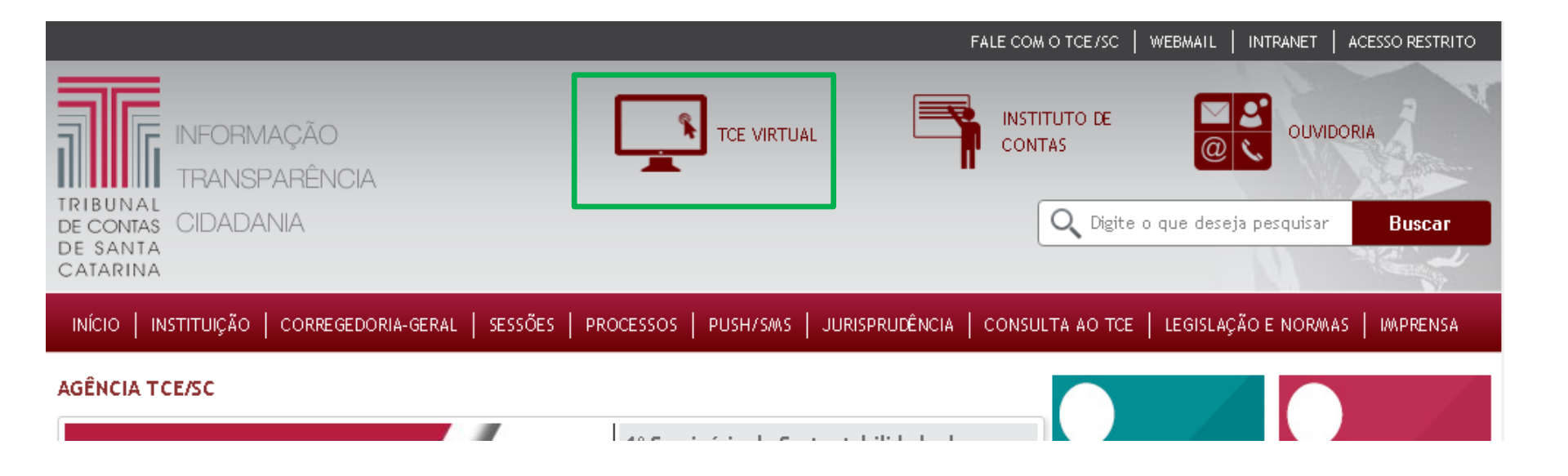

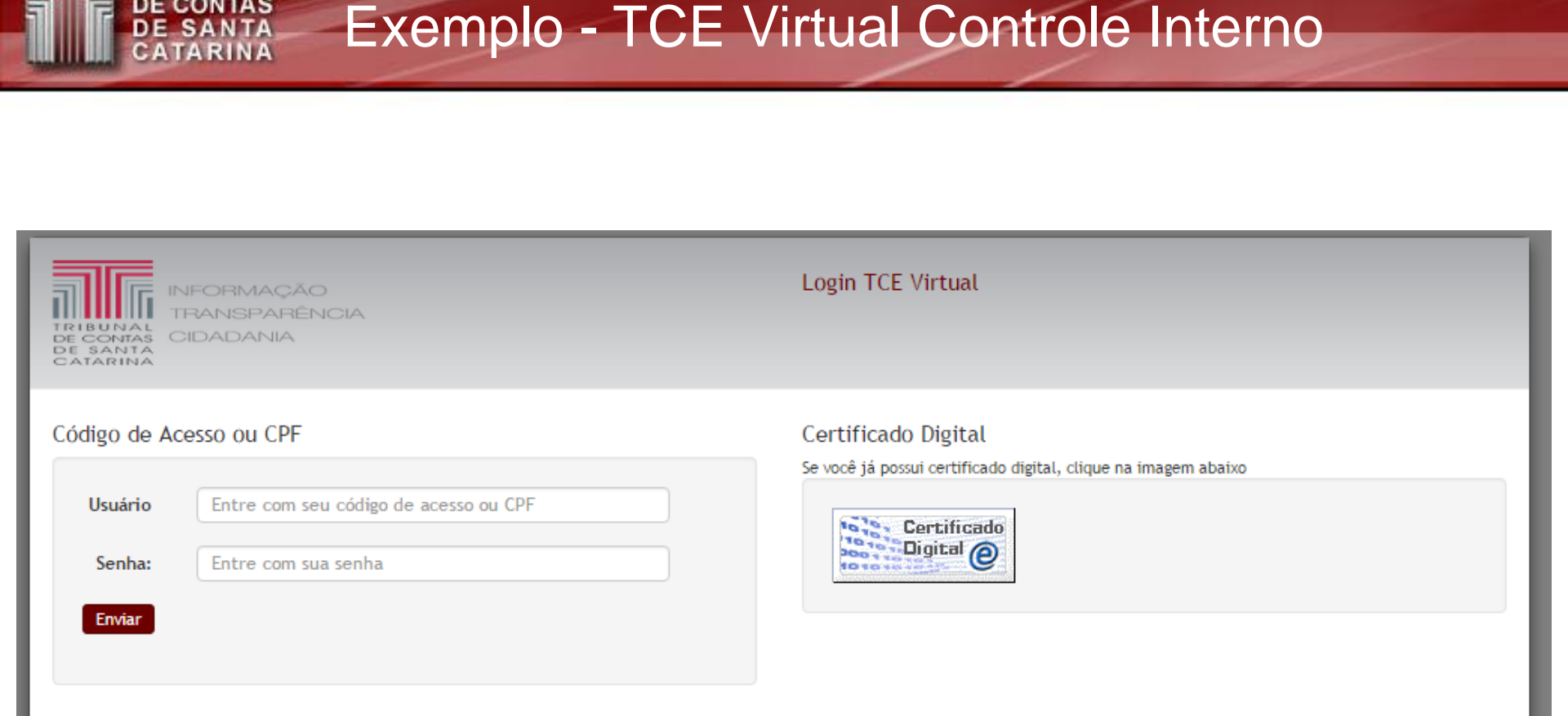

TRIBUNAL DE CONTAS

O TCE/SC permite duas formas de acesso, via código de acesso e senha ou utilizando seu certificado digital. O certificado digital utilizado para acesso ao sistema deverá ser adquirido junto à Autoridade Certificadora credenciada pela Infra-estrutura de Chaves Públicas Brasileira - ICP-Brasil, devendo ser do tipo A1 ou A3, emitido para uma pessoa física e conter o CPF do assinante.

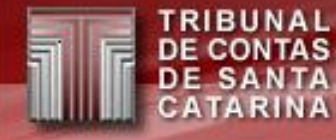

#### Exemplo - TCE Virtual

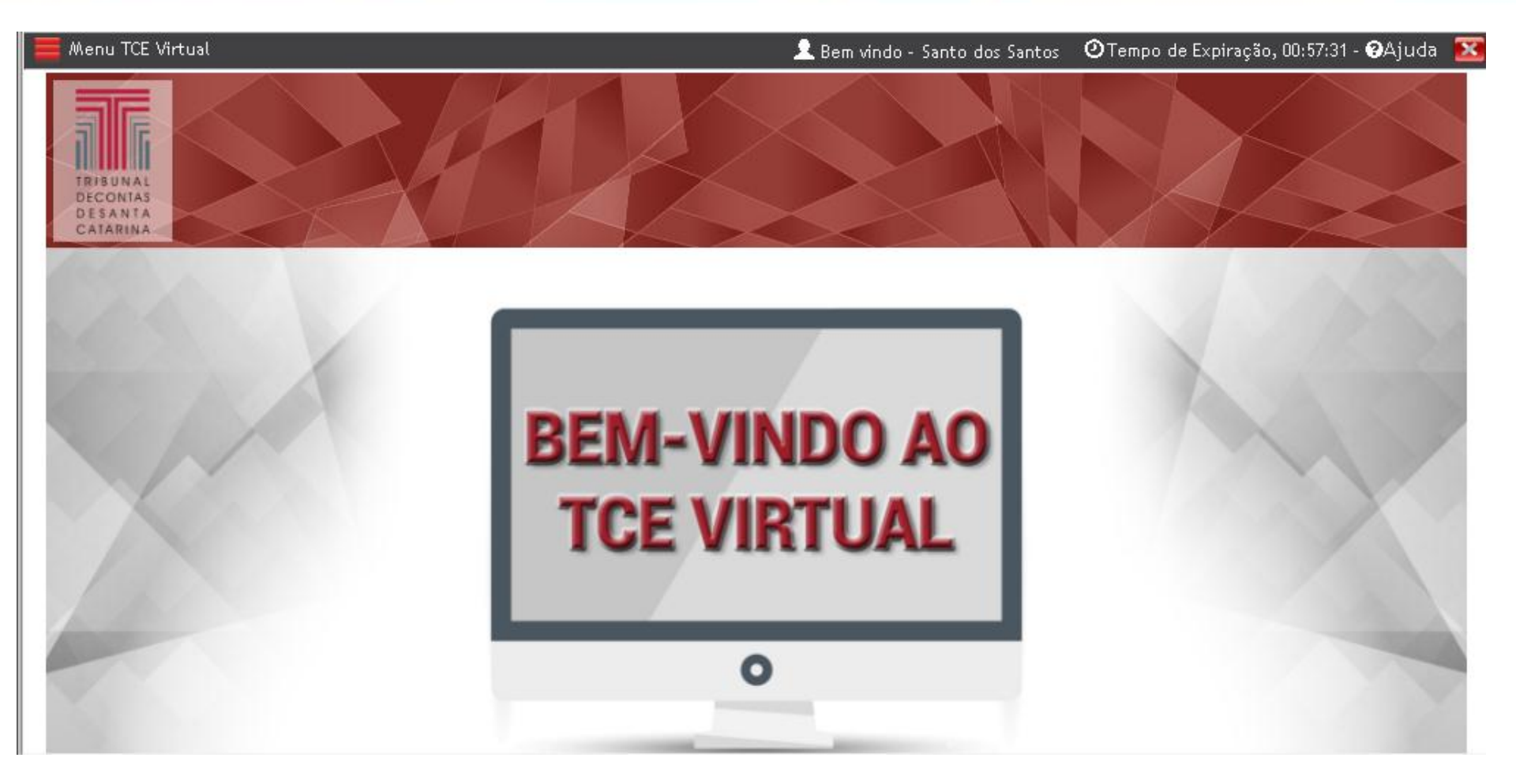

#### Exemplo - TCE Virtual

## Clicando no "Menu".

RIBUNAL

E CONTAS E SANTA ATARINA

| 🧮 Menu TCE Virtual                            | ±                    | Bem vindo - Santo dos Santos | 🕐 Tempo de Expiração, 00:57:31 - 🏵 Ajuda 🛛 🔯 |
|-----------------------------------------------|----------------------|------------------------------|----------------------------------------------|
| TRIBUNAL<br>DE CONTAS<br>DE SANTA<br>CATARINA | e-Sfinge Web 2016    | SGI - Usuários               | TCE Virtual Home                             |
|                                               | BEM-VINE<br>TCE VIRT | DO AO<br>TUAL                |                                              |
|                                               | 0                    |                              |                                              |

# TRIBUNAS Exemplo - TCE Virtual Controle Interno Menu TCE Virtual Em vindo - Santo dos Santos O Tempo de Expiração, 00:57:31 - OAjuda Image: Control of Santo dos Santos

## Menu para Sistemas

Ao clicar no nome lista seus perfis

#### **Exemplo - TCE Virtual Controle Interno**

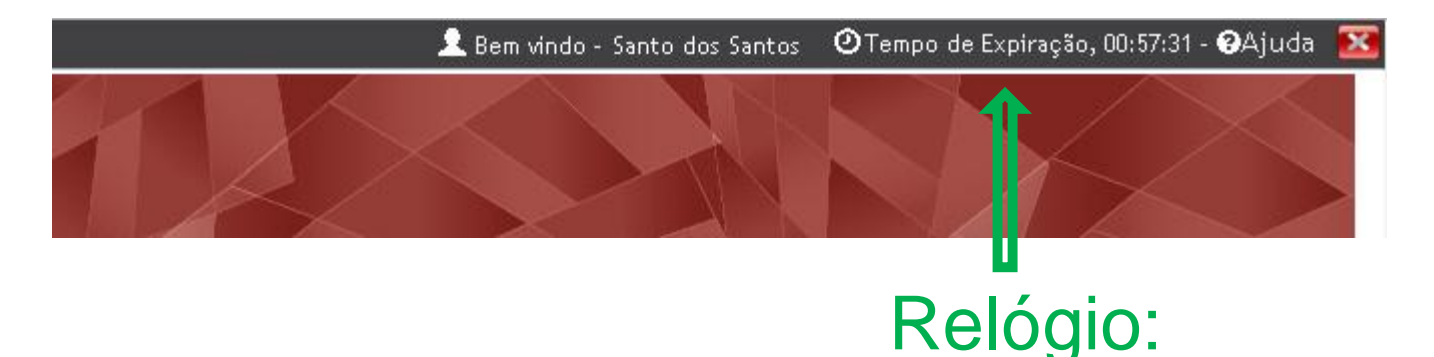

- É o tempo da sessão do usuário (como na Sala Virtual ou alguns bancos).
- Para os sistemas antigos (e-Sfinge menu laranja), define o tempo que o usuário terá para navegar entre um sistema e outro.
- Pode-se clicar no relógio para reiniciá-lo.

## **TCE** Virtual

TRIBUNAL DE CONTAS DE SANTA CATARINA

- Navegador recomendado
- Google Chrome (atualizado).
- FireFox (atualizado)
- Para realizar a assinatura instalar o assinador baixado do site do TCE/SC.

| <b>a</b> III E |
|----------------|
|                |
| TRIBUNAL       |
| DE CONTAS      |
| DE SANTA       |
| CATABINA       |

INFORMAÇÃO TRANSPARÊNCIA ONTAS OLDADANIA

Código de Acesso Se você não possui certificado digital, clique na imagem abaixo

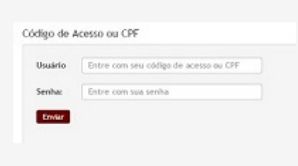

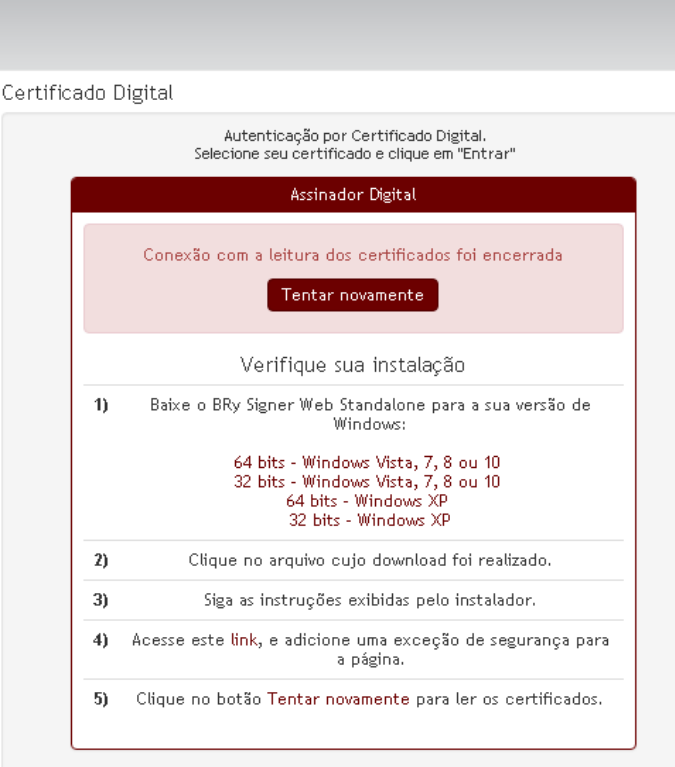

Login TCE Virtual

Pré Requisitos: Versão do Java: 1.6.32 ou superior Caso seja Smartcard e software Safesign utilizar 3.0.45 ou superior Atenção: Dependendo da sua conexão de rede pode levar alguns minutos.

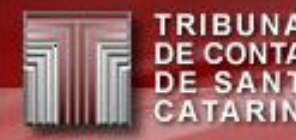

## **Comparativo de Telas:**

# TCE Virtual X e-Sfinge antigo

#### TCE Virtual x e-Sfinge - Login

TRIBUNAL DE CONTAS

DE SANTA CATARINA

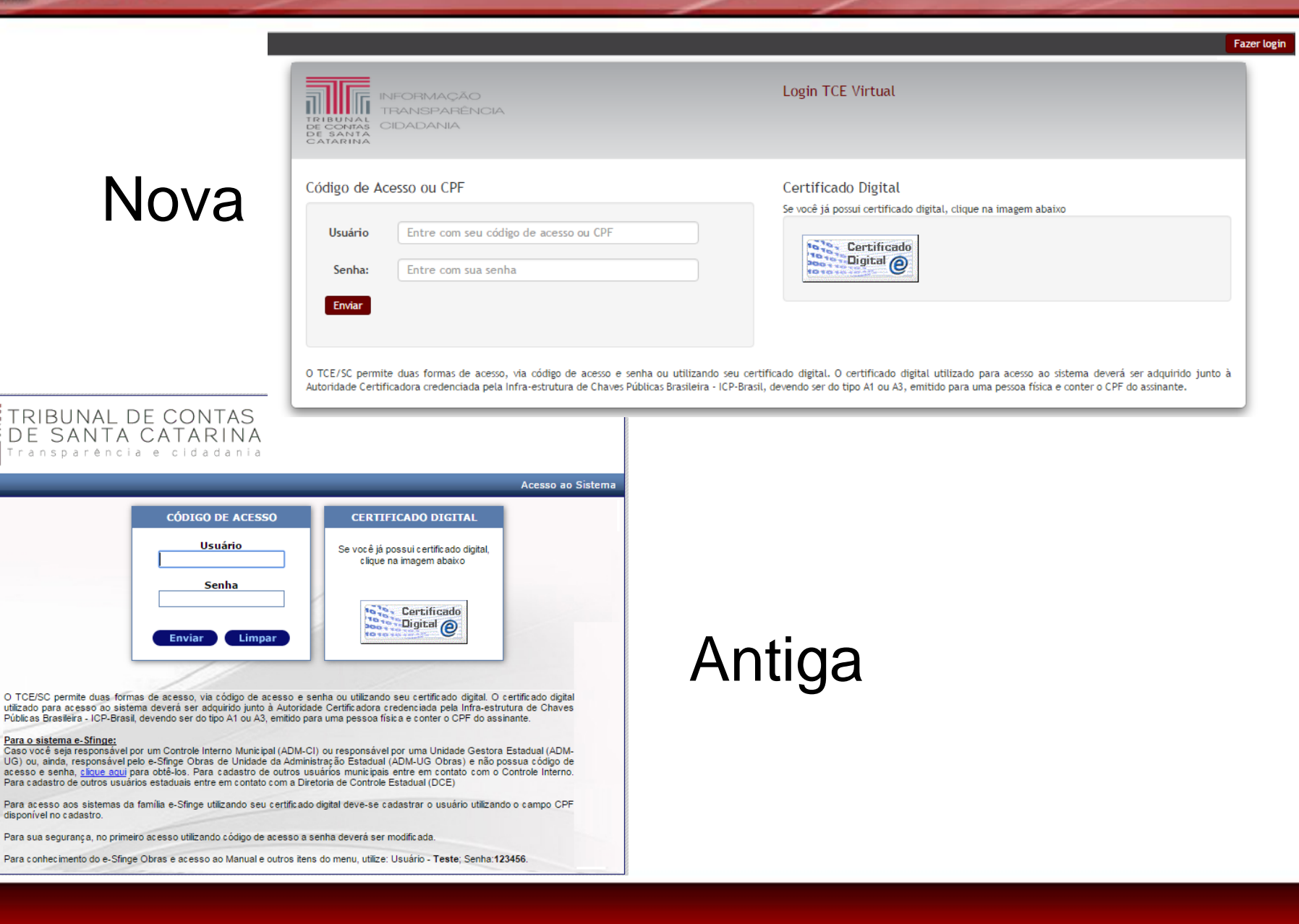

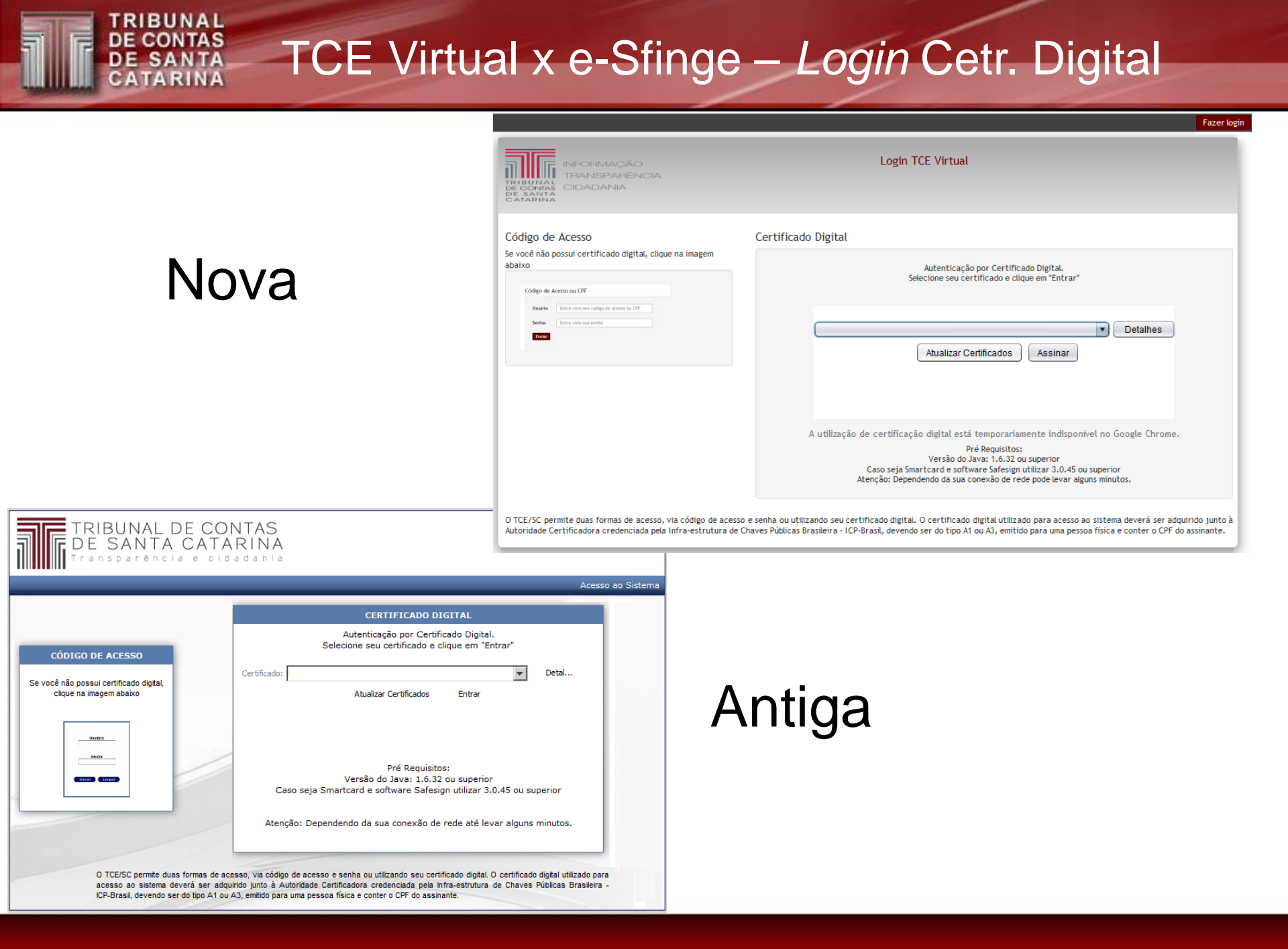

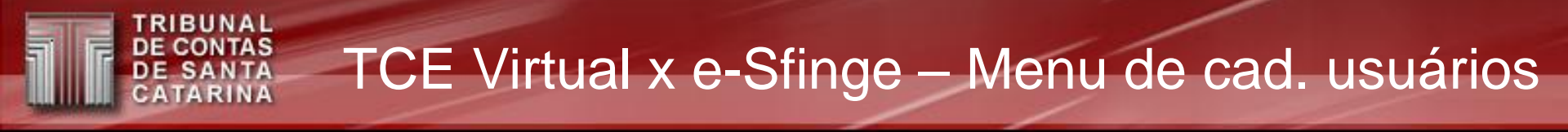

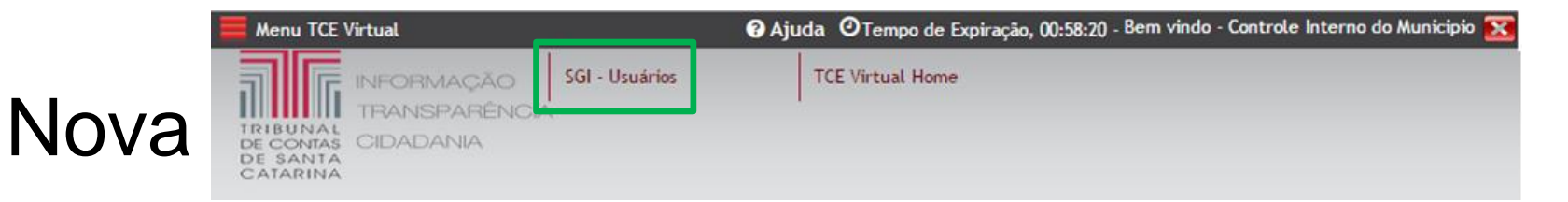

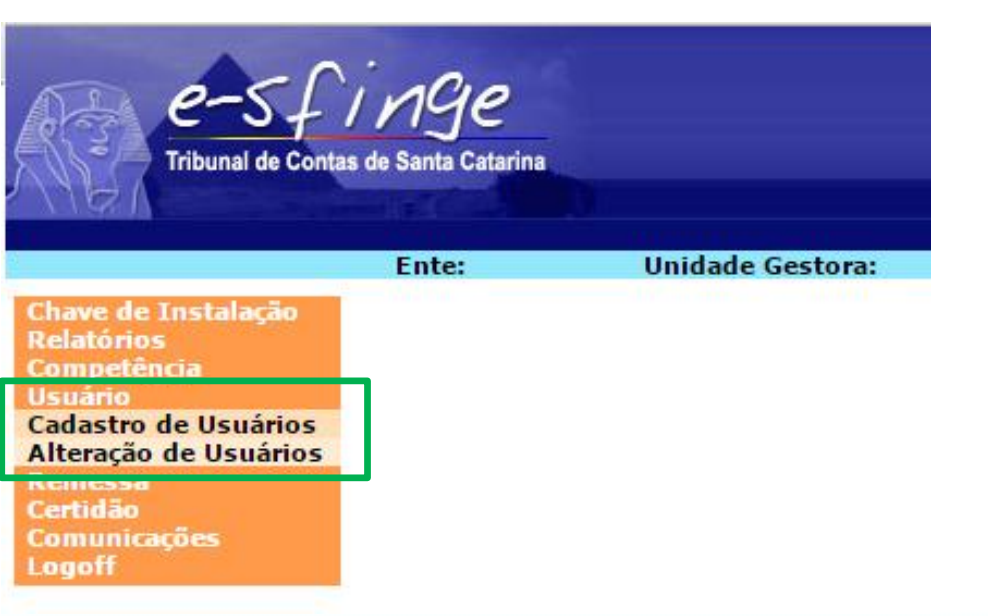

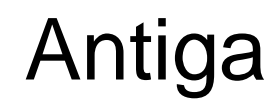

## TCE Virtual

- Já disponibilizado aos usuários master das unidades.
  - Mesmo usuário/senha do e-Sfinge (CI42xxxx ou CONxxxxx, ASMxxxx, etc).
- Demais usuários devem ser recadastrados.

## TCE Virtual – Cadastro de usuários - SGI

- Usuários serão pessoais (sempre ligados a um CPF)
   Menos os usuários *master*. CI42xxxx ou CONxxxxx
- Necessidade de recadastrar os usuários para ter acesso.
  - Motivo: Muitos cadastros antigos não são mais utilizados.
- Para novos usuários, o código de acesso (*login*) será o número do CPF.
- Dica de migração: a cada usuário cadastrado no TCE Virtual desativar o cadastro deste no e-Sfinge e avisá-lo da modificação.

| 希 Home               | Cadastrar Usuários                                   |                                        |                      |
|----------------------|------------------------------------------------------|----------------------------------------|----------------------|
| 🛓 Cadastrar Usuários |                                                      | Novo                                   |                      |
| 🕈 Mudar minha Senha  | Nome:                                                | CPF: Perfil: Todos                     |                      |
| G ocultar menu       | Unidade Todas 🔻                                      | Mostrar Pesquisar                      |                      |
|                      | Código de<br>AcessoCPFPrimeiraAnterior1PróximaÚltima | PERFIL por Unidade Gestora             |                      |
|                      |                                                      |                                        | 1<br>1               |
|                      | 🛪 Home                                               | PASSO 1 - Digite CPF para a consulta o | lo usuário           |
|                      | 🛔 Cadastrar Usuários                                 |                                        | Voltar 🗢 🛛 Próximo 🗢 |
|                      | 🕈 Mudar minha Senha                                  | CPF: 572.845.930-75                    |                      |
|                      | G ocultar menu                                       |                                        |                      |

TRIBUNAL DE CONTAS DE SANTA CATARINA

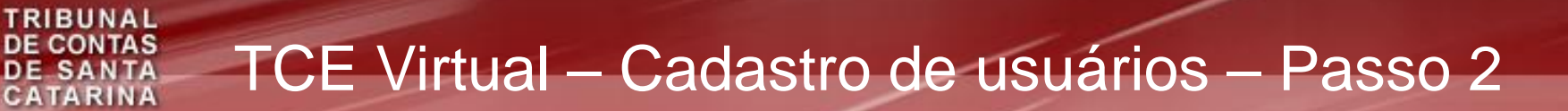

| 🖀 Home               | PASSO 2 - Cada | astro Usuario     |                                 |
|----------------------|----------------|-------------------|---------------------------------|
| 🛔 Cadastrar Usuários |                |                   | Voltar 💿 🛛 Salvar e continuar 👁 |
| 🕈 Mudar minha Senha  |                |                   |                                 |
|                      | CPF:           | 57284593075       |                                 |
| 🔇 ocultar menu       | Nome:          | Maria             |                                 |
|                      | Email:         | maria@pref.gov.br |                                 |
|                      | Telefone:      | (99) 9999-9999    |                                 |
|                      |                |                   |                                 |

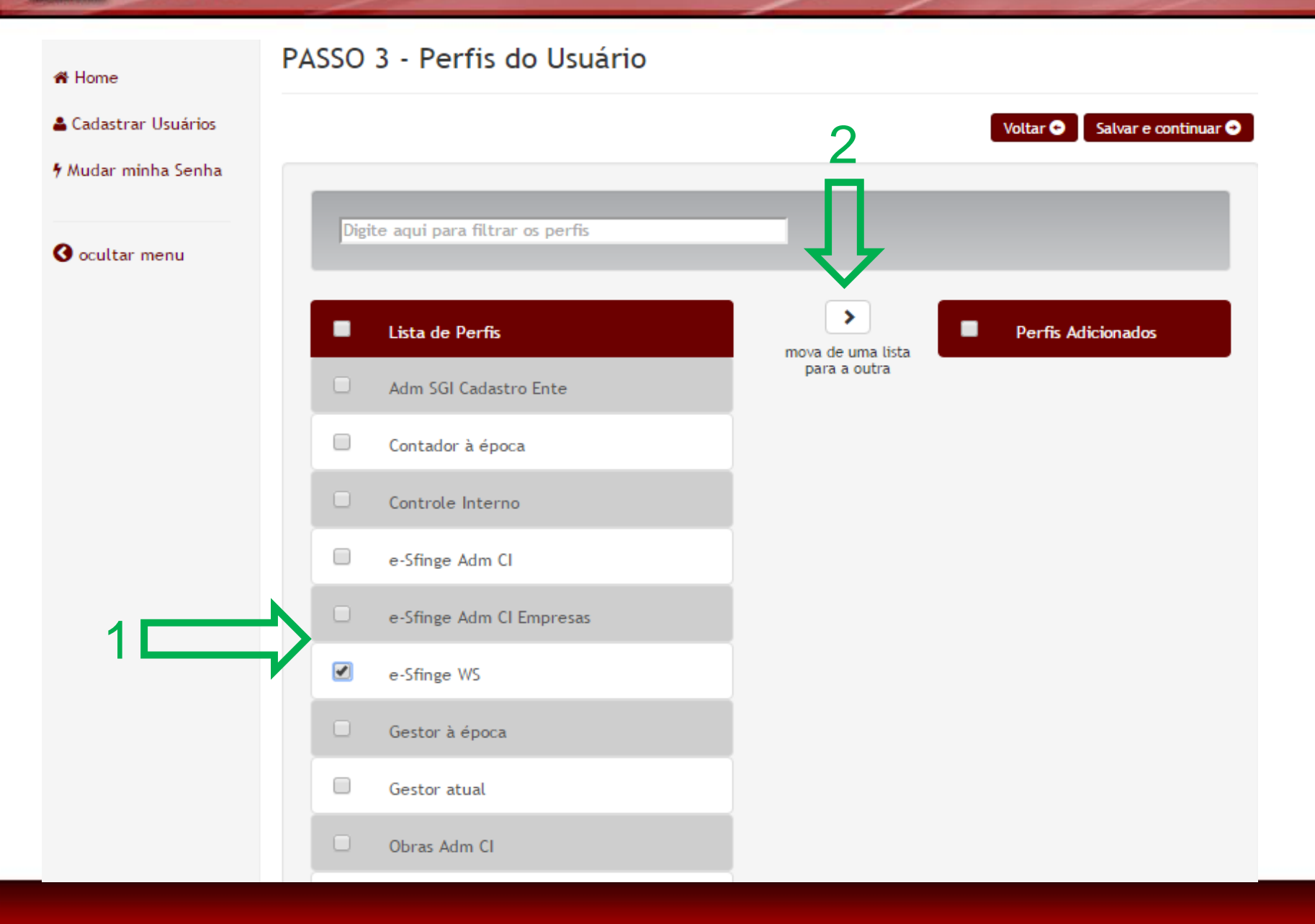

TRIBUNAL DE CONTAS

DE SANTA CATARINA

| 希 Home                                      | PA Detalhes do Perfil - e-Sfinge WS                                           |
|---------------------------------------------|-------------------------------------------------------------------------------|
| 🚔 Cadastrar Usuários<br>🕈 Mudar minha Senha | alvar e continuar ⊙<br>□ Somente unidades gestoras ativas<br>Unidade Gestora: |
| <b>G</b> ocultar menu                       | Prefeitura Municipal       Data Ativação: (Início acesso uso)                 |
|                                             | 15/09/2015<br>Data Desativação: (Final acesso uso)                            |
|                                             | OK FECHAR                                                                     |
|                                             | Controle Interno                                                              |
|                                             | e-Sfinge Adm Cl                                                               |

TRIBUNAL DE CONTAS DE SANTA CATARINA

| 希 Home                | PASSO 3 - Perfis do         | Usuário            |                                    |
|-----------------------|-----------------------------|--------------------|------------------------------------|
| 🛓 Cadastrar Usuários  |                             |                    | Voltar 😁 🛛 Salvar e continuar 🔿    |
| 🕈 Mudar minha Senha   |                             |                    |                                    |
| <b>Ø</b> ocultar menu | Digite aqui para filtrar os | perfis             |                                    |
|                       | Lista de Perfis             | meuro de umo listo | Perfis Adicionados                 |
|                       | Adm SGI Cadastro E          | inte               | e-Sfinge WS Prefeitura Municipal 🖉 |
|                       | Contador à época            |                    |                                    |
|                       | Controle Interno            |                    |                                    |
|                       | e-Sfinge Adm Cl             |                    |                                    |
|                       | e-Sfinge Adm CI Em          | presas             |                                    |
|                       | e-Sfinge WS                 |                    |                                    |

TRIBUNAL DE CONTAS DE SANTA CATARINA

| 🖀 Home               | PASSO 4 - Alterar Acesso |                |                                                     |  |  |
|----------------------|--------------------------|----------------|-----------------------------------------------------|--|--|
| 🛔 Cadastrar Usuários |                          |                | Voltar 🕤 🛛 Salvar 🤿                                 |  |  |
| 🕈 Mudar minha Senha  | Código de acesso:        | 57284593075    | O CPF será o código de acesso do Usuário cadastrado |  |  |
| 🔇 ocultar menu       | Senha:                   | Senha          |                                                     |  |  |
|                      | Confirma senha:          | Confirma senha |                                                     |  |  |

#### Passo Opcional: Se todos os perfis ativos exigirem certificado digital, este passo não será apresentado

#### TRIBUNAL **DE CONTAS** TCE Virtual – Cadastro de usuários – Listagem DE SANTA CATARINA

| 100 | L | -  | - |
|-----|---|----|---|
| n   | n | om | C |
|     |   |    |   |

#### Cadastrar Usuários

| 4 Mu | ıdar | minha | Seni | ha |
|------|------|-------|------|----|
|      |      |       |      |    |

| 0 | ocu | ltar | men | J |
|---|-----|------|-----|---|
|---|-----|------|-----|---|

#### Cadastrar Usuários

Primeira Anterior

| Maria   | 57284593075         | 57284593075 | E-SFINGE WS ( Prefeitura Munic | ipal )  |       |           |
|---------|---------------------|-------------|--------------------------------|---------|-------|-----------|
| Nome    | Código de<br>Acesso | CPF         | PERFIL por Unidade Gestora     |         |       |           |
| Unidade | Todas               |             | somente ativos                 |         |       | resquisar |
| u       | <b>T</b> 1          | -           | Huston 🗐                       |         |       | Perquirar |
| Nome:   |                     |             | CPF:                           | Perfil: | Todos | •         |

## Exemplo de usuário com perfil desabilitado

TCE Virtual – Cadastro de usuários – Exemplos

| <b>谷</b> Home         | PASSO | 3 - Perfis do Usuário          |                   |                                         |
|-----------------------|-------|--------------------------------|-------------------|-----------------------------------------|
| 🛔 Cadastrar Usuários  |       |                                |                   | Voltar 🗢 🛛 Salvar e continuar 🔿         |
| 🕈 Mudar minha Senha   |       |                                |                   |                                         |
| <b>O</b> ocultar menu | Digit | te aqui para filtrar os perfis |                   |                                         |
|                       | -     | Lista de Perfis                | mova de uma lista | Perfis Adicionados                      |
|                       |       | Adm SGI Cadastro Ente          | para a outra      | e-Sfinge WS Prefeitura Municipal        |
|                       |       | Contador à época               |                   | 🔲 Gestor à época Prefeitura Municipal 🥟 |
|                       |       | Controle Interno               |                   |                                         |
|                       |       | e-Sfinge Adm Cl                |                   |                                         |
|                       |       | e-Sfinge Adm CI Empresas       |                   |                                         |

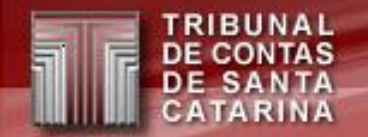

TCE Virtual – Cadastro de usuários - SGI

- No TCE Virtual o usuários master somente têm acesso ao cadastro de usuários.
- Aproveitamento de cadastros de informações pessoais existentes no TCE.
- A partir de agora o Controle Interno desabilita perfis e não usuários.
- A cada passo os dados são salvos.
- ATENÇÃO: Cadastro do e-Sfinge antigo será desabilitado em 30/3/2017.

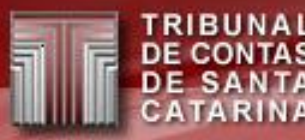

## IN 20

- Envio e Assinatura de documentos eletrônicos
- Cadastro de responsáveis

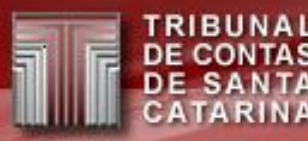

## IN 20

## Envio e Assinatura de documentos eletrônicos

## Envio e Assinatura de documentos eletrônicos

- O que é assinatura digital?
  - É um método de autenticação de informação digital tipicamente tratada como substituta à assinatura física.
- Para o TCE/SC é obrigatório de certificado digital ICP-Brasil vinculado a um CPF – "e-CPF".

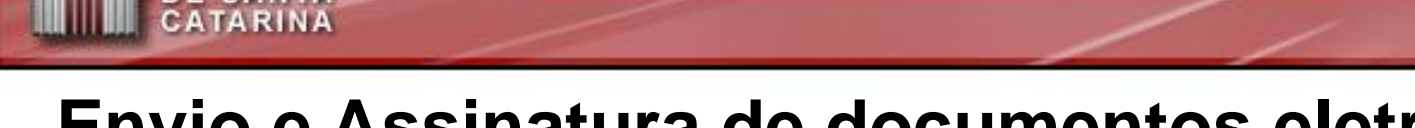

#### Envio e Assinatura de documentos eletrônicos

Duas situações:

- Unidades Municipais (menos empresas) e Consórcios enviarão/assinarão os documentos da mesma forma que nos anos anteriores, na Sala Virtual (versão antiga, menus azul) via os eventos.
  - acesso no TCE Virtual na opção Sala Virtual → PCP -Prestação de contas do Prefeito
- Empresas, Associações Municipais e Estado usam a Sala Virtual (versão nova, menu bordo) via opção Protocolo. Semelhante ao envio de informações da IN 21 e IN 22.
  - acesso no TCE Virtual na opção Sala Virtual → Sala Virtual 2016

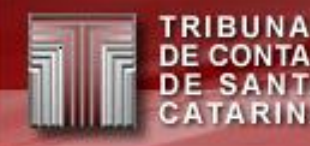

## Unidades Municipais e Consórcios

Novos documentos, por UG, para 2017:

- "Relatório de Gestão"
  - enviado pelo perfil: "Gestor à época".
- "Relatório do Controle Interno"
   onviado polo porfil: "Controlo Interno
  - enviado pelo perfil: "Controle Interno UG\*".
- "Parecer do órgão Central de Controle Interno" – enviado pelo perfil: "Controle Interno".
- \* Perfil novo, cadastro somente pelo TCE Virtual.

#### Unidades Municipais e Consórcios: Sistema de envio e assinatura.

| Menu                  |                                                                                         |                               |                    |          | Quadro de       | Eventos           |                          |                            |       |  |
|-----------------------|-----------------------------------------------------------------------------------------|-------------------------------|--------------------|----------|-----------------|-------------------|--------------------------|----------------------------|-------|--|
| Sala g/intual         | 下 = Executar as tarefas do evento 前 = Cancelar o evento 🏤 = Mostrar eventos dependentes |                               |                    |          |                 |                   |                          |                            |       |  |
| DE ACESSO A PROCESSOS | Lote                                                                                    | Descrição                     | Unidade<br>Gestora | Destino  | Data<br>Criação | Data<br>Conclusão | Situação                 | Tipo do Evento             | Ações |  |
|                       |                                                                                         | ir                            | Todos 💌            | Todos 💌  | ▲ マ 🛄           | ▲ マ 🗖             | Aguardando 💌             | Todos 💌                    |       |  |
| Meus Dados            |                                                                                         | Assinar Balancete<br>do Razão | PMS                | Contador | 29/01/2013      |                   | Aguardando<br>Assinatura | Assinar Balancete do Razão |       |  |
| Vistas                | Þ                                                                                       | ecutar selecionada            | S                  |          |                 |                   |                          |                            |       |  |
| × Sair                |                                                                                         |                               |                    |          |                 |                   |                          |                            |       |  |

🔵 Usuário:

SANTA

Sua sessão expira em: 00:28:19

| Lote | Descrição                                                                                                    | Unidade Gestora | Destino          | Data Criação | Data Conclusão | Situação              | Tipo do Evento     | Ações |  |  |
|------|----------------------------------------------------------------------------------------------------|-----------------|------------------|--------------|----------------|-----------------------|--------------------|-------|--|--|
|      | ir                                                                                                    | Todos 💌         | Todos 💌          | ▲ マ 📶        | ▲ マ 📶          | Aguardando 👻          | Todos 💌            |       |  |  |
|      | Assinar balanço anual PCP<br>- Anexo 2 - Despesas                                                                                                    | PMTeste         | Contador à época | 22/02/2013   |                | Esperando<br>Execução | Assinatura Balanço |       |  |  |
|      | Assinar balanço anual PCP<br>- Anexo 2 - Despesas por<br>Unidade Orçamentária                                                                                                    | PMTeste         | Contador à época | 22/02/2013   |                | Esperando<br>Execução | Assinatura Balanço |       |  |  |
|      | Assinar balanço anual PCP<br>- Anexo 8                                                                                                    | PMTeste         | Contador à época | 22/02/2013   |                | Esperando<br>Execução | Assinatura Balanço |       |  |  |
| Ex   | The Event and the Second and the Second and the Sec |                 |                  |              |                |                       |                    |       |  |  |

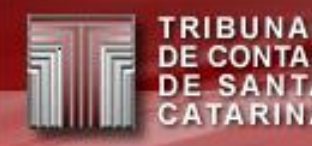

Empresas, Associações Municipais e Estado

Passos para envio e protocolo:

- 1. Entrar no TCE Virtual com o usuário *master* da unidade
  - Em geral sigla da unidade, CI42xxxx ou ASMxxxxx.
- 2. Acessar o menu: SGI Usuários

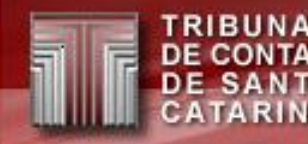

- 3. Cadastrar os responsáveis pelo envio e assinatura dos documentos usando os perfis:
  - Empresas Estaduais: 'IN20 Contador', 'IN20 Controle Interno' e <u>'IN20 Titular da Unidade'</u>
  - Empresas Municipais: 'IN20 Contador Empresa', 'IN20 Controle Interno – Empresa' e <u>'IN20 Titular da Unidade –</u> Empresa'
  - Estado PCG: 'IN20 PCG Diretor de Auditoria Geral', 'IN20 PCG Gerente de Informações Contábeis' e <u>'IN20 PCG Diretor de</u> <u>Contabilidade Geral'</u>
  - Estado Ugs: 'IN20 Controle Interno Central', 'IN20 Contador', 'IN20 Controle Interno' e <u>'IN20 Titular da Unidade'</u>
  - Associações Municipais: 'IN20 Contador' e <u>'IN20 Titular da</u> <u>Unidade'</u>

**<u>Riscado</u>**: indica quem protocolará os documentos no TCE/SC. Deve ser a última pessoa a enviar e assinar os documentos.

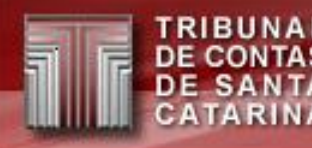

- Entrar no TCE Virtual → Sala Virtual, com o certificado digital dos respectivos assinantes cadastrados anteriormente.
- 5. Acessar a opção Protocolar → IN-TC-0020/2015
- 6. Enviar, assinar e protocolar\* os documentos solicitados.
- \* Dependendo do perfil o usuário protocolará ou não os documentos.

## Empresas, Associações Municipais e Estado: Sistema de envio e assinatura. Por ex. Cl

| 🖀 Home                               | Protocolar / IN-TC-0020/2015 - CI                                  |
|--------------------------------------|--------------------------------------------------------------------|
| Autenticador de Peças<br>Processuais | Avançar                                                            |
| Meus Dados                           | Informações                                                        |
| Meus Processos                       | Ente: ESTADO DE SANTA CATARINA                                     |
| Meus Protocolos                      | Unidade Gestora: Companhia de Exemplo - Ativa desde 01/01/1994 🗙 🗸 |
| Procuração Web 👻                     |                                                                    |
| Protocolar 👻                         | Ano: 2016 🔻                                                        |
| Consulta Web                         |                                                                    |
| Denúncia e Representação             |                                                                    |
| Documentos Diversos                  |                                                                    |
| IN-TC-0020/2015 - CI                 |                                                                    |
| Juntada de Documentos                |                                                                    |

## Empresas, Associações Municipais e Estado: Sistema de envio e assinatura. Por ex. Cl

Protocolar / IN-TC-0020/2015 - CI

|                                 |             |          |         |         |                                | voical   | Mualiy |
|---------------------------------|-------------|----------|---------|---------|--------------------------------|----------|--------|
| Arquivos                        |             |          |         |         |                                |          |        |
|                                 |             |          |         |         |                                |          |        |
| Documentos Cl                   |             |          |         |         |                                |          |        |
| Description                     | Obstantiate | F. 4     | II-land |         | News                           | 8 - X    |        |
| Descrição                       | Oprigatorio | Extensio | uptoad  | Assinar | Nome                           | Ações    |        |
| Relatório do Controle Interno   | Sim         | pdf      | Sim     | Sim     | Relatório CI_1479731290799.pdf | <b>D</b> | ۲      |
| Certificado do Controle Interno | Sim         | pdf      | Sim     | Sim     |                                | k        |        |
| Parecer do Controle Interno     | Sim         | pdf      | Sim     | Sim     |                                | k        |        |
|                                 |             |          |         |         |                                |          |        |
|                                 |             |          |         |         |                                |          |        |
|                                 |             |          |         |         |                                |          |        |
|                                 |             |          |         |         |                                |          |        |

Adiciona um arquivo

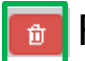

Remove o arquivo enviado

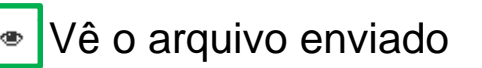
### Empresas, Associações Municipais e Estado: Sistema de envio e assinatura. Por ex. Cl

#### Protocolar / IN-TC-0020/2015 - CI

Voltar

| Assinador Digital              |                                   |           |  |  |  |  |  |  |
|--------------------------------|-----------------------------------|-----------|--|--|--|--|--|--|
| A A A A Emitido por: AC SERASA |                                   |           |  |  |  |  |  |  |
|                                | Certificado válido até 12/08/2018 |           |  |  |  |  |  |  |
|                                | Atualizar certificados            | 🔒 Assinar |  |  |  |  |  |  |

| Arc | luivos                          |             |          |        |         |                                         |          |   |
|-----|---------------------------------|-------------|----------|--------|---------|-----------------------------------------|----------|---|
|     | Documentos Cl                   |             |          |        |         |                                         |          |   |
|     | Descrição                       | Obrigatório | Extensão | Upload | Assinar | Nome                                    | Ações    |   |
|     | Relatório do Controle Interno   | Sim         | pdf      | Sim    | Sim     | Relatório CI_1479731996783.pdf          | <b>1</b> | ۲ |
|     | Certificado do Controle Interno | Sim         | pdf      | Sim    | Sim     | Relatório Cl<br>Certf_1479732031578.pdf | <b>b</b> | ۲ |
|     | Parecer do Controle Interno     | Sim         | pdf      | Sim    | Sim     | Parecer CI_1479732039611.pdf            | 1        | ۲ |
|     |                                 |             |          |        |         |                                         |          |   |

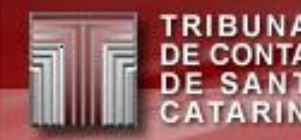

Empresas, Associações Municipais e Estado: Sistema de envio e assinatura. Por ex. Cl

 Após assinado, volta à tela inicial da Sala Virtual, se não for o responsável por protocolar os documentos.

| 📕 Menu TCE Virtual                |                                  |
|-----------------------------------|----------------------------------|
| <b>#</b> Home                     | Assinatura realizada com sucesso |
| Autenticador de Peças Processuais | Rem-vindo a Sala Virtual 2016    |
| Meus Dados                        |                                  |
| Meus Processos                    |                                  |
| Meus Protocolos                   | Notificações do TCE/SC           |
|                                   |                                  |

• Antes de protocolar, pode-se modificar os arquivos.

#### Empresas, Associações Municipais e Estado: Sistema de envio e assinatura. Por ex. Titular Unidade

#### Protocolar / IN-TC-0020/2015 - Titular da Unidade

| Arquivos                                                   |         |                                |          |
|------------------------------------------------------------|---------|--------------------------------|----------|
| Documentos Gestor                                          |         |                                |          |
| Descrição Obrigatório Extensão Upload                      | Assinar | Nome                           | Ações    |
| Outras Demonstrações Contábeis Sim pdf Não                 | Sim     |                                |          |
| Pronunciamento do Conselho de Sim pdf Sim<br>Administração | Sim     |                                | R.       |
| Relatório do Controle Interno Sim pdf Não                  | Não     | Relatório CI_1479731290799.pdf | <b>1</b> |
| Certificado do Controle Interno Sim pdf Não                | Não     |                                |          |

- Obrigatório: Sim, posso ir para a próxima tela se tiver o arquivo. Não, é opcional o envio.
- Upload: Sim, eu envio o documento. Não, outra pessoa envia.
- Assinar: Sim, eu assino. Não, eu não assino, mas posso ver.

### Empresas, Associações Municipais e Estado: Sistema de envio e assinatura. Por ex. Titular Unidade

| rotocolar / IN-TC-002                              | 0/2015 -    | Titula      | r da L     | Inidad     | e                                | Mallan |   |  |  |
|----------------------------------------------------|-------------|-------------|------------|------------|----------------------------------|--------|---|--|--|
| Assinador Digital                                  |             |             |            |            |                                  |        |   |  |  |
| A                                                  | ААА         |             |            | Emitido po | or: AC SERASA                    |        |   |  |  |
|                                                    | (           | Certificado | válido até | 12/08/201  | 8                                |        |   |  |  |
|                                                    | A           | tualizar ce | rtificados |            | 🔒 Assinar                        |        |   |  |  |
| uivos                                              |             |             |            |            |                                  |        |   |  |  |
| Documentos Gestor                                  |             |             |            |            |                                  |        |   |  |  |
| Descrição                                          | Obrigatório | Extensão    | Upload     | Assinar    | Nome                             | Ações  |   |  |  |
| Notas Explicativas                                 | Sim         | pdf         | Não        | Sim        | documento_1480542288870.pdf      |        | ۲ |  |  |
| Demonstração dos Fluxos de Caixa                   | Sim         | pdf         | Não        | Sim        | documento<br>2_1480542294844.pdf |        | ۲ |  |  |
| Demonstração das Mutações do<br>Patrimônio Líquido | Sim         | pdf         | Não        | Sim        | documento<br>3_1480542300468.pdf |        | ۲ |  |  |
| Balanço Patrimonial                                | Sim         | pdf         | Não        | Sim        | documento_1480542311129.pdf      |        | ۲ |  |  |
| Demonstração de Resultados                         | Sim         | pdf         | Não        | Sim        | documento<br>2_1480542323739.pdf |        | ۲ |  |  |
| Demonstração do Valor Adicionado                   | Sim         | pdf         | Não        | Sim        | documento_1480542329608.pdf      |        | ۲ |  |  |

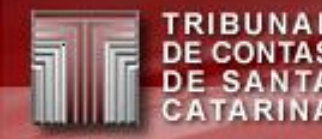

#### Empresas, Associações Municipais e Estado: Sistema de envio e assinatura. Por ex. Titular Unidade Só finaliza se aparecer "Solicitação protocolada".

| icitação prot                           | ocolada                                        | ]                                                     |                                                                                                 |                                   |             |
|-----------------------------------------|------------------------------------------------|-------------------------------------------------------|-------------------------------------------------------------------------------------------------|-----------------------------------|-------------|
| rotocola                                | r∕ IN                                          | -TC-0020/201                                          | 5 - Titular da Unidade                                                                          | 9                                 |             |
| ato                                     |                                                |                                                       |                                                                                                 |                                   |             |
|                                         | Q                                              | 🛧 🗣 Página: 🗌                                         | 1 de 2 🗕 🕂 Zoom autor                                                                           | nático 🕈 🛛 🔒                      |             |
|                                         | TRIBUN AL<br>DE CONTAS<br>DE SANTA<br>CATARINA | RIBUNAL DE CONTA<br>Extr<br>E YTD                     | AS DO ESTADO DE SANTA CATA<br>ato das Informações Recebidas da IN-2<br>ATO DAS INFORMAÇÕES RECE | ARINA 30/11/201<br>0/201<br>BIDAS | 16 19:49:37 |
| s                                       | olicitante: (<br>PE Solicitat                  | Carlos prefeitura municipal                           |                                                                                                 |                                   | - 11        |
|                                         | ) Tribunal<br>assinados<br>Documente           | l de Contas do Estado<br>digitalmente:<br>os Enviados | o de Santa Catarina, recebeu de                                                                 | V.Sª os seguintes docun           | nentos      |
|                                         |                                                | Nome                                                  | Tipo de Documento                                                                               | Sigiloso                          |             |
| r i i i i i i i i i i i i i i i i i i i | Daracar (1                                     | 1480541819075 ndf                                     | - Relatório do Controle Interno                                                                 |                                   |             |

#### Empresas, Associações Municipais e Estado

- Quem protocola deve ser o último a assinar.
- A ordem dos demais assinantes independe, desde que seja anterior ao usuário que protocolará os documentos.
- Os documentos devem ser no formato PDF.
- Só permite assinar se todos os documentos listados forem enviados.
- Só permite protocolar se todos os documentos listados forem enviados e assinados por todos os responsáveis.
- Todos os perfis da IN20 só permitem um usuário habilitado por vez. Se houver a necessidade de modificar o usuário, deve-se desabilitar o anterior, colocando uma "Data Desativação: (Final do acesso/uso)" no perfil da pessoa e depois habilitar/cadastrar o novo usuário.

## Empresas, Associações Municipais e Estado:

• Relatório de verificar situação do envio IN20.

#### Relatórios / Situação IN-TC-0020/2015

| Situação            |                          |
|---------------------|--------------------------|
| Ente:               | ESTADO DE SANTA CATARINA |
| Unidade<br>Gestora: | Companhia de Exemplo 🔹   |
| Ano:                | 2016                     |

Consultar

#### Relatórios

SA

Situação do envio : Iniciado envio

| Nome                                               | Responsavel                | Situacao Arquivo       |
|----------------------------------------------------|----------------------------|------------------------|
| Relatório do Controle Interno                      | IN-TC-0020/2015 - CI       | Assinado               |
| Certificado do Controle Interno                    | IN-TC-0020/2015 - CI       | Assinado               |
| Parecer do Controle Interno                        | IN-TC-0020/2015 - CI       | Assinado               |
| Notas Explicativas                                 | IN-TC-0020/2015 - Contador | Enviado e não assinado |
| Demonstração dos Fluxos de Caixa                   | IN-TC-0020/2015 - Contador | Enviado e não assinado |
| Demonstração das Mutações do Patrimônio<br>Líquido | IN-TC-0020/2015 - Contador | Enviado e não assinado |

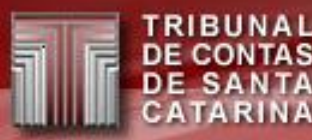

### IN 20

### Cadastro de responsáveis

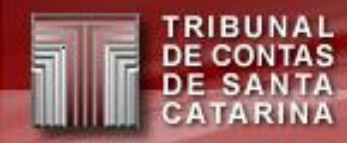

#### Cadastro de responsáveis

- Cadastro dentro do TCE Virtual "e-Sfinge 2016"
- Cadastro bimestral dos responsáveis.
- Segue a competência atual da unidade.
- Para 2016:
  - Cadastros dos bimestres retroativos, até a confirmação da 6º competência.
- Para 2017:
  - Cadastro passa a ser todo o bimestre.
- Regra de consistência (CON) impeditivo para 2016/6 em diante.

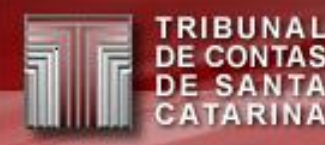

### Cadastro de responsáveis

Perfis habilitados para fazer o cadastro:

 Município e Consórcios (incluindo empresas municipais)
 Usar o perfil: "e-Sfinge Adm CI"

Usar o perfil: "e-Sfinge Adm CI"

- Estado (incluindo empresas estaduais)
  Usar o perfil: "Usuários Adm UG Estadual"
- Associações Municipais
  Usar o perfil: "e-Sfinge Adm Associação Municipal"

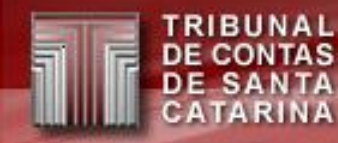

### Cadastro de responsáveis

| 🖀 Home                    | Cadastro / Cadastro de respo | nsáveis      | ;      |        |        |              |          |  |  |
|---------------------------|------------------------------|--------------|--------|--------|--------|--------------|----------|--|--|
| 🖾 Análise e Confirmação 👻 |                              |              |        |        |        |              |          |  |  |
| 🖲 Cadastro 👻              |                              |              |        |        |        | Verificar Pe | ndências |  |  |
| Cadastro de responsáveis  |                              |              | _      |        |        |              |          |  |  |
| 🖹 Importação Documentos   | Ano: 2016 🔻                  |              |        |        |        |              |          |  |  |
| 🖽 Importação Planilhas    | Cor                          | Consultar    |        |        |        |              |          |  |  |
| 🗭 Competência 👻           |                              |              |        |        |        |              |          |  |  |
| 🔳 Relatórios 👻            | Unidade Gestora              | Competências |        |        |        |              |          |  |  |
|                           |                              | 1°           | 2°     | 3°     | 4°     | 5°           | 6°       |  |  |
|                           | Companhia de Exemplo         | Editar       | Editar | Editar | Editar | Editar       |          |  |  |
| 🔇 ocultar menu            |                              |              |        |        |        |              |          |  |  |
|                           |                              |              |        |        |        |              |          |  |  |
| Gerar dados remetidos em: |                              |              |        |        |        |              |          |  |  |

💿 XLS 👘 🔘 XLS. ZIP

### Cadastro de responsáveis: por ex. Empresas

|                                                                                                    | Verificar Pendências |
|----------------------------------------------------------------------------------------------------|----------------------|
|                                                                                                    |                      |
|                                                                                                    |                      |
| 💽 🚯 I - dirigente máximo da unidade jurisdicionada a que se refere a prestação de contas;                                                                                                    | Adicionar            |
| G CI - Responsável pelo CI                                                                                                    | Adicionar            |
| 🖌 🛕 🚯 II - membros de diretoria executiva;                                                                                                    | Adicionar            |
| 🚯 III - membro de órgão colegiado que, por definição legal, regimental ou estatutária, seja responsável por atos de gestão;                                                                                                    | Adicionar            |
| IV - membros de conselho administrativo, deliberativo, curador ou fiscal;                                                                                                    | Adicionar            |
| VI - ordenadores de despesas;                                                                                                    | Adicionar            |
| 2 - Nos casos de liquidação, extinção ou intervenção em autarquia ou fundação pública, empresa pública, sociedade de economista do município ou do Estado e demais empresas controladas direta ou indiretamente, serão arrolados,também, o liquidam inventariante ou o interventor. | inte, o Adicionar    |
|                                                                                                    |                      |

Cadastro com informação e sem pendências

Dica se é obrigatório ou não

Lista das datas faltantes no bimestre

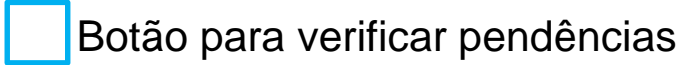

### Cadastro de responsáveis: por ex. Empresas

BUNAL NTAS TA

RINA

SA

| ados do Respons                | ável            |              |              |                |            |          |                      |               |          |                    |
|--------------------------------|-----------------|--------------|--------------|----------------|------------|----------|----------------------|---------------|----------|--------------------|
| Os campos com                  | * (asterisco) s | ão obrigatór | ios.         |                |            |          |                      |               |          |                    |
| *Data Inicial:                 | 01/01/2016      | <b>#</b>     | *Data Final: | 29/02/2016     | 💼 🗆 Se     | m respo  | insável              |               |          | Salvar Prévia Cano |
| *CPF:                          |                 |              | *Nome:       |                |            |          |                      |               | *Email:  |                    |
| *Residencial -<br>CEP:         |                 | *Ende        | reco/Número: |                |            |          |                      |               | *Bairro: |                    |
| Complemento: (                 |                 |              | *UF:         | UF 🔻           | *Cidade    | e:       |                      |               |          |                    |
| ind. Funcional<br>- CEP:       |                 |              | Endereco:    |                |            |          |                      |               | Bairro:  |                    |
| Complemento: (                 |                 |              | UF:          | UF 🔻           | Cidade     | e:       |                      |               |          |                    |
| lentificação dos<br>spectivos: | cargos ou fun   | ções exercio | los e        | Selecione      |            |          | •                    |               |          |                    |
| omeação/Design                 | ação: Nº At     | )            | *Data d      | la Publicação: | 01/01/2016 | <b>#</b> | Ato de<br>Nomeação:  | Arquivo (PDF) | Sel      | ecionar Arquivos 🗙 |
| Deleg                          | ação: Nº At     | )            | Data d       | la Publicação: | 01/01/2016 | <b>#</b> | Ato de<br>Delegação: | Arquivo (PDF) | Sela     | ecionar Arquivos 🗙 |
| Exoner                         | acão: Nº Ati    | 0            | Data o       | la Publicação: | 01/01/2016 | Ê        | Ato de               | Arquivo (PDF) | Sel      | ecionar Arquivos 🗙 |

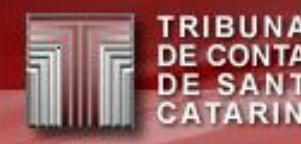

#### IN 20 – Documentos auxiliares

#### Envio e Assinatura de documentos eletrônicos para Empresas, Associações Municipais e Estado

Quais documentos enviar por unidade?
 – cadastroResponsaveis

#### Cadastro de responsáveis

Quais responsáveis cadastrar por unidade?
 – Documentos\_X\_assinantes

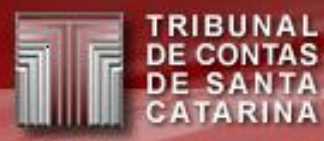

## WebService

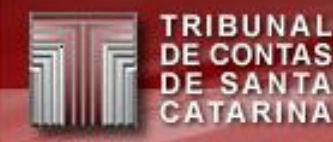

# Sistema e-Sfinge

Problemas de envio:

- Muito trabalho manual para os usuários UG e CI.
- Problemas operacionais nos sistemas *desktop* do TCE:
  - Erro no banco de dados;
  - Necessidade de fazer backups;
  - Reinstalar o sistema;
  - Problemas com o Java (atualização, incompatibilidade)
  - etc.
- Dificuldade de suporte por parte da DIN, DMU, DLC e DAP.

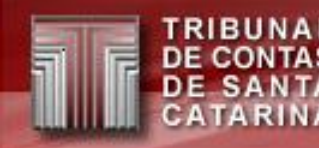

### Solução para os problemas?

• Usar Web Service.

### O que é Web Service?

 Mecanismo de integração (envio de dados) entre seu sistema computacionais pela Web.

#### Como usar?

 O uso é transparente, você usa o teu sistema e ele "conversa" com o externo. Ex.: acessar um site usando o cadastro do Google ou Facebook.

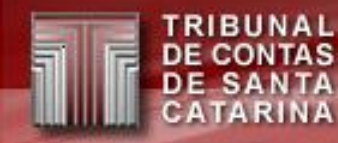

### Sistema e-Sfinge – Modelo Atual de envio

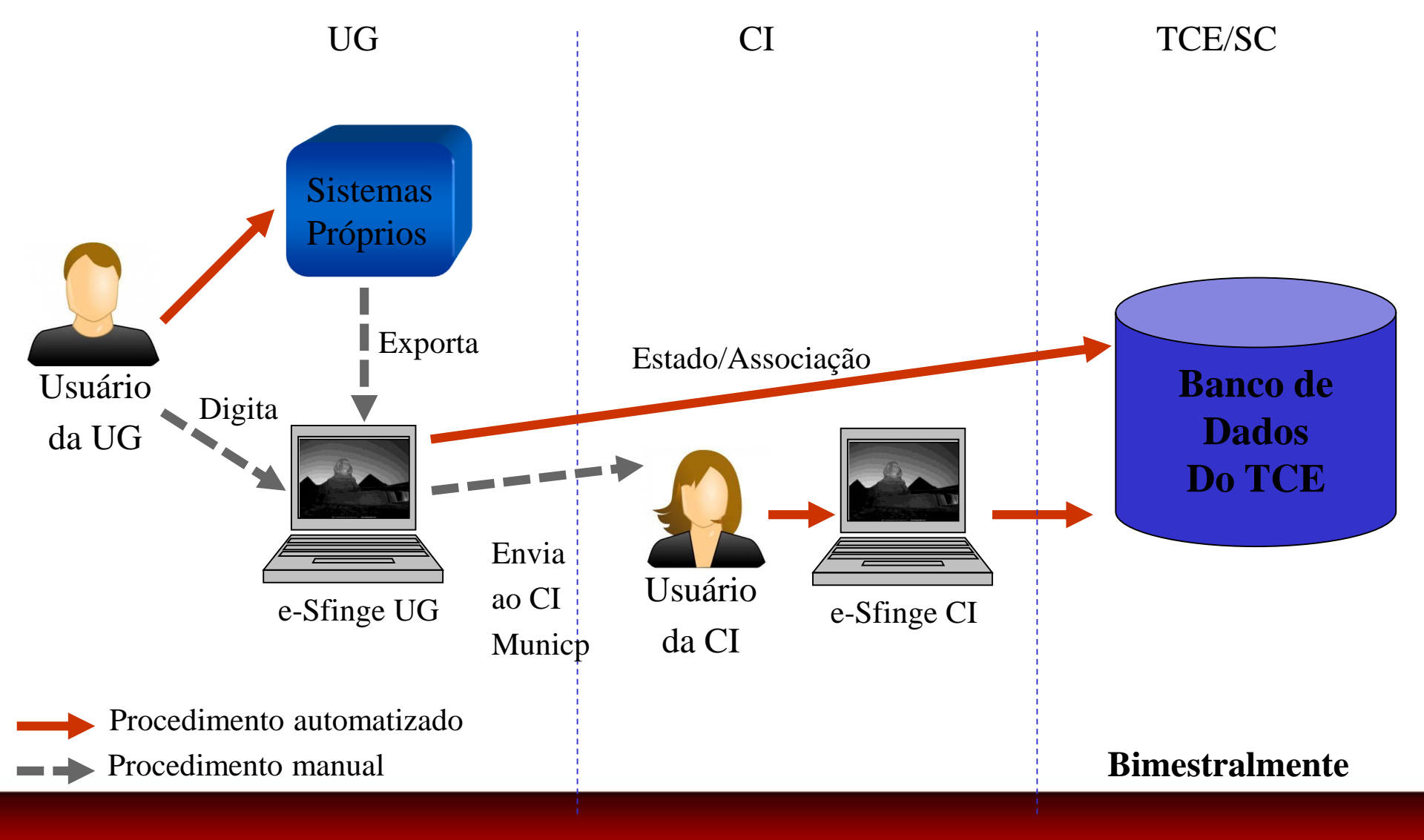

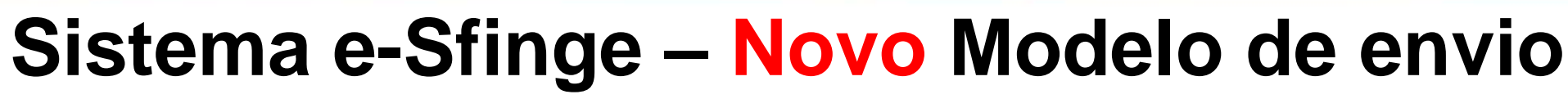

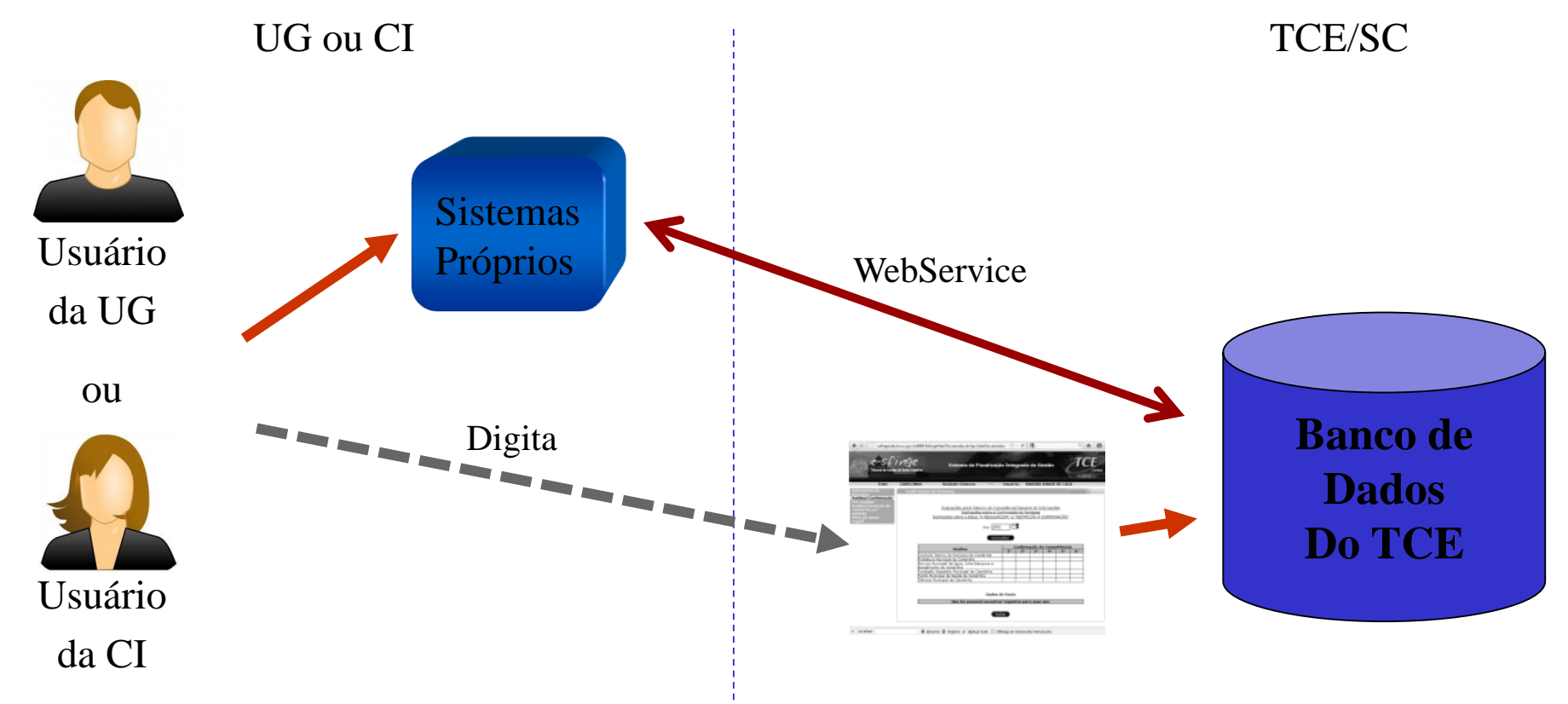

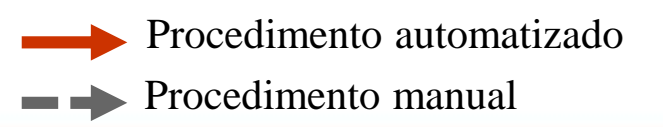

\_SA

Bimestralmente

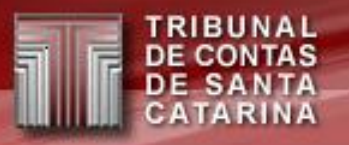

### Sistema e-Sfinge Funcionalidades do WS

- Envia dados.
- Listar elementos (enviados ou tabelados).

## Funcionalidades e-Sfinge Web (para o WS)

- Agenda limpeza da competência atual (descarte da remessa).
- Verifica regras de integridade (CONs).
- Listar elementos (enviados ou tabelados).
- Finalizar a Competência (libera para préanálise, nova situação da remessa).

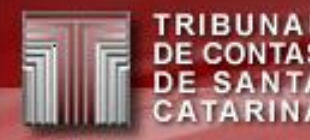

# Sistema e-Sfinge WS

- Confirmação das remessas, geração dos balancetes e assinaturas continuam como atualmente, no "e-Sfinge" ou "e-Sfinge Web 2016".
- Uso obrigatório de https.
- Envio pode ser parcial (diário, semanal, etc), mas a confirmação continua bimestral.
- Deve-se primeiro enviar o WebService depois o pacote do Desktop. Uma vez enviado o desktop o sistema vai para a pró-análise de forma automática.

#### Suporte técnico (desenvolvedores de sistemas):

- wsesfinge@tce.sc.gov.br
- No site do TCE/SC, em "E-SFINGE CAPTURA", ler os documentos:
  - Leiaute dos Arquivos Intermediários e-Sfinge Web Service
  - Documentação Web Service
  - Exemplo de Web Service para Desenvolvedores de Sistemas
  - Procedimentos de Encaminhamento das Remessas do e-Sfinge a partir de 2017

#### Suporte dos usuários continua sendo:

- helpdesk@tce.sc.gov.br
- (48) 3221-3817
- (48) 3221-3818
- (48) 3221-3700

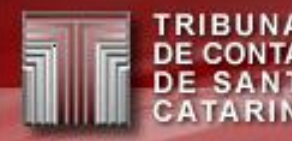

## e-Sfinge WebService 2017

## e-Sfinge Desktop 2017

#### Modificações nos dados enviados:

- Atos de pessoal: envio somente WebService (WS).
- Planejamento: envio somente WS.
- Gestão Fiscal: envio somente WS.
- Regi. cont. empresas: envio somente WS.
- *Desktop*: somente Atos jurídicos.

### Atos de pessoal

- Substituição dos assuntos:
  - Situação do Servidor Folha de Pagamento;
  - Reenquadramento;

por:

- Dados Funcionais do Agente Público;
- Dados do Vínculo do Inativo;
- Dados do Vínculo do Pensionista.
- Eliminação do campo "Tipo do Edital de Concurso" em Admissão/Nomeação e Contratação;
- Inclusão novo campo "Tipo de Cargo para fins de Acumulação" em Atualização Cargo;
- Novo assunto:
  - Terceirização de Serviços com Dispon. Mão de Obra.

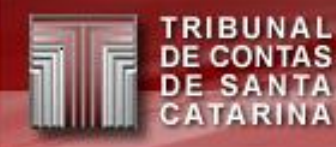

#### Atos de pessoal

Para o Estado - executivo:

 O envio será centralizado, porem cada unidade deve conferir seus dados.

# Planejamento

 Eliminação do campo "Código do Programa" em Meta Física Ação e Meta Física Realizada;

### Gestão Fiscal

- Eliminação dos seguintes campos em Componente Fiscal:
  - Código do Poder Órgão
  - Ano do Período
  - Tipo do Período
  - Número do Período
- Eliminação do campo "Código do Poder Órgão" em Publicidade Relatório Fiscal.

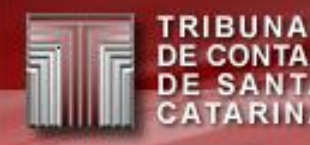

#### **Registros contábeis - Empresas**

 Sem mudanças no leiaute, somente obrigatório por WS.

## Atos jurídicos

- Eliminado o assunto Bloqueio Orçamentário.
- Mudança do campo "Indicativo de Licitação Exclusiva para ME e EPP" de "Processo Licitatório" para "Item de Licitação".

Atenção:

única mudança: leiaute desktop para 2017.

# **ATENÇÃO**: Desktop **2017 - CI: fica bloqueado**, mas permite transmitir.

#### Não haverá mais versão do Desktop CI para 2017

TRIBUNAL DE CONTAS DE SANTA CATARINA

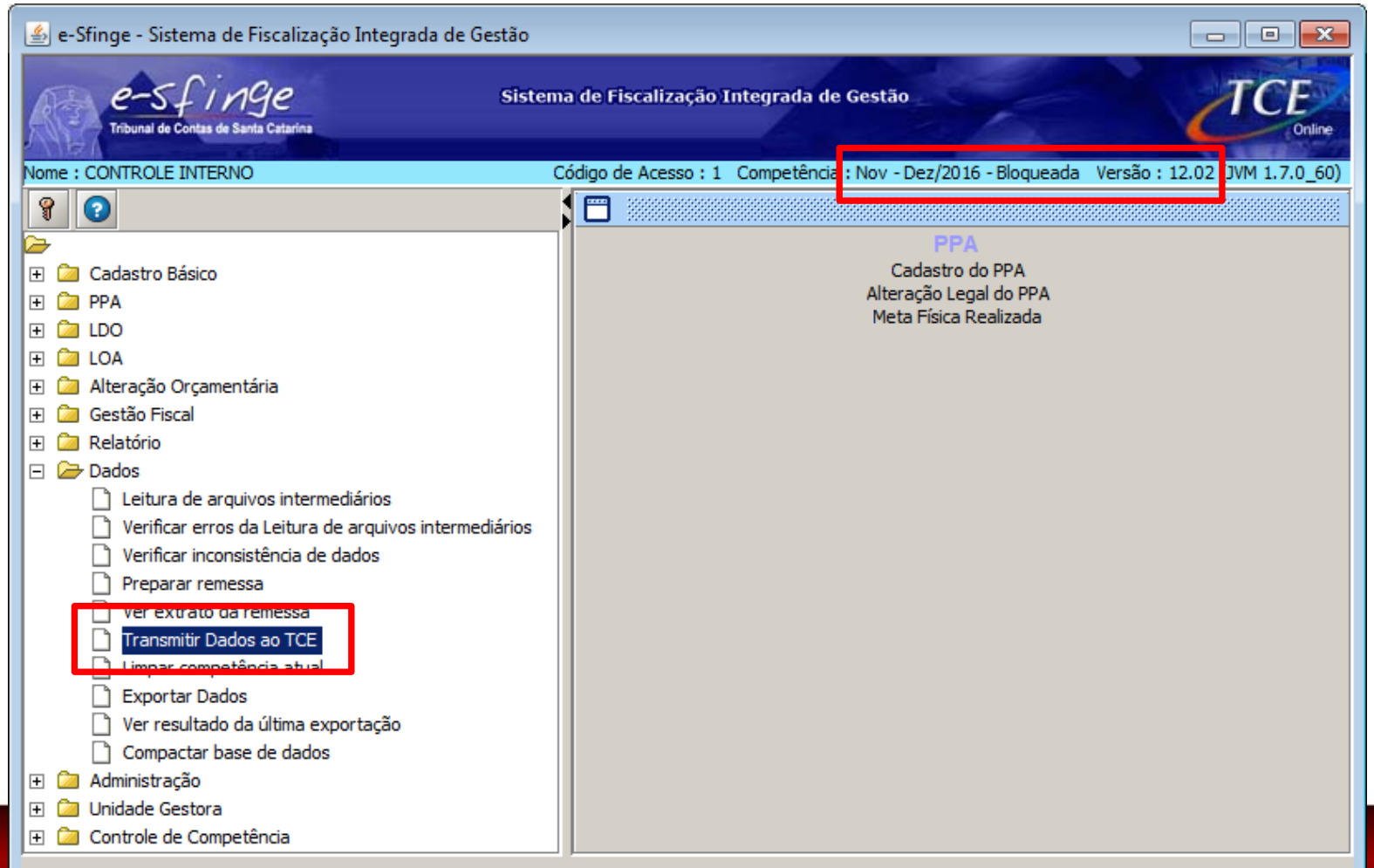

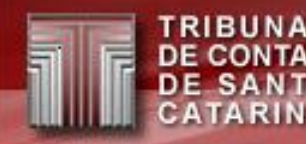

#### **Importante:** para o envio dos dados do CI:

### Obrigatório finalizar envio no <u>"e-Sfinge</u> Web" ou "e-Sfinge Web 2016", na tela do extrato da remessa.

Isso ocorre pois o CI só enviará pacotes de outras UGs não gerará mais o seu pacote do desktop. Seus dados são exclusivamente enviados pelo Web Service.

#### TRIBUNAL DE CONTAS DE SANTA CATARINA

## "e-Sfinge Web 2016"

#### botão de "Finalizar envio de dados"

| 📕 Menu TCE Virtual        |                                                            | 👤 Bem vindo -      |                  | ⊘Tempo de l         | Expiração, 00:56:21 - | <b>Ə</b> Ajuda | X |  |  |  |
|---------------------------|------------------------------------------------------------|--------------------|------------------|---------------------|-----------------------|----------------|---|--|--|--|
|                           | Análise e Confirmaç                                        | ção / Re           | messa            |                     |                       |                |   |  |  |  |
| 🖀 Home                    | Unidade Gestora : Prefeitura Muni<br>Competência : 2016/04 | cipal              |                  |                     |                       |                |   |  |  |  |
| 💆 Análise e Confirmação 👻 | Informações do Pacote                                      |                    |                  |                     |                       |                |   |  |  |  |
| <b>≓</b> Remessa          |                                                            | Retorn             | o de Compe       | etência             |                       |                | * |  |  |  |
| • Restrições (CONS)       | Extrato de Movimento                                       |                    |                  |                     |                       |                |   |  |  |  |
| E Cadastro ▼              | Conteúdo                                                   | Qtde<br>Restrições | Qtde<br>Informes | Valor<br>Totalizado | Campo Totalizado      |                |   |  |  |  |
| <b>**</b> • • •           | Planejamento                                               |                    |                  |                     |                       |                |   |  |  |  |
| 🖸 Competência 🔻           | РРА                                                        |                    |                  |                     | 1                     |                |   |  |  |  |
| 🔳 Relatórios 👻            | Plano Pluri Anual                                          | 0                  | 0                | 0,00                |                       |                |   |  |  |  |
| 🚱 ocultar menu            | Programa                                                   | 0                  | 0                | 0,00                | valorGlobalProgram    | а              |   |  |  |  |
| Gerar dados remetidos em: |                                                            |                    | :                |                     |                       |                |   |  |  |  |
| 🔍 XLS 💿 XLS. ZIP          | Responsável Controle Interno                               | 0                  | 0                | 0,00                |                       |                |   |  |  |  |
|                           | Responsável Unidade Gestora                                | 0                  | 0                | 0,00                |                       |                |   |  |  |  |
|                           |                                                            |                    |                  |                     |                       |                |   |  |  |  |

Finalizar Envio de Dados

Fechar

Download XLS

Descartar

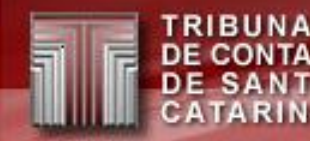

### Alternativa: "e-Sfinge" botão de "Finalizar envio de dados"

| e-sf /<br>Tribunal de Contas d                                                                        | nge<br>e Santa Catarina                                                                  | Sistema de Fi    | stema de Fiscalização Integrada de Gestão |                  |          |       | CE         |           |
|----------------------------------------------------------------------------------------------------|------------------------------------------------------------------------------------------|------------------|-------------------------------------------|------------------|----------|-------|------------|-----------|
| Ente:                                                                                                 | Unida                                                                                    | ade Gestora:     | Controle Inter                            | no do Mu         | inicipio |       | Usuário:   | carlos CI |
| ave de Instalação                                                                                     | Análise de Remessa Visão 1 : Extrato de Movimento                                        |                  |                                           |                  |          |       | 1111111111 |           |
| competência<br>temessa<br>Análise/Confirmação<br>2ª Via Protocolo<br>Restrições(CONS)<br>Comunicações | Informações do Pacote<br>Unidade Gestora : Prefeitura Municipal<br>Competência : 2016/04 |                  |                                           |                  |          |       |            |           |
| municações                                                                                            | Competência :                                                                            | 2016/04          | Municipai                                 |                  |          |       |            |           |
| strições(CUNS)<br>municações<br>goff                                                                  | Competência :<br>Data                                                                    | 2016/04          | Municipai                                 |                  | Mensagem |       |            |           |
| strições(LUNS)<br>municações<br>goff                                                                  | Competência :<br>Data<br>30/09/2016<br>18:56                                             | nicio Envio Dado | Municipai<br>Is WS                        |                  | Mensagem |       |            |           |
| strições (LUNS)<br>municações<br>goff                                                                 | Competência :<br>Data<br>30/09/2016 Ir<br>18:56 Ir                                       | nicio Envio Dado | wunicipai<br>is WS                        | :                | Mensagem | 0,001 |            |           |
| strições(LUNS)<br>municações<br>goff                                                                  | Competência :<br>Data<br>30/09/2016<br>18:56<br>Responsável Co                           | nicio Envio Dado | wunicipai<br>is WS                        | •<br>•<br>•<br>• | Mensagem | 0,00  |            |           |

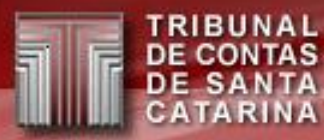

# eSfinge Web

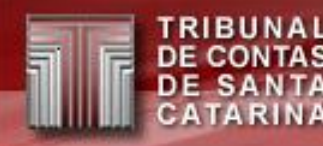

- Usar o TCE Virtual para acesso ao e-Sfinge Web.
- Haverá duas versões:
  - e-Sfinge: versão antiga, menu laranja.
  - e-Sfinge Web 2016: versão nova, menu bordo.

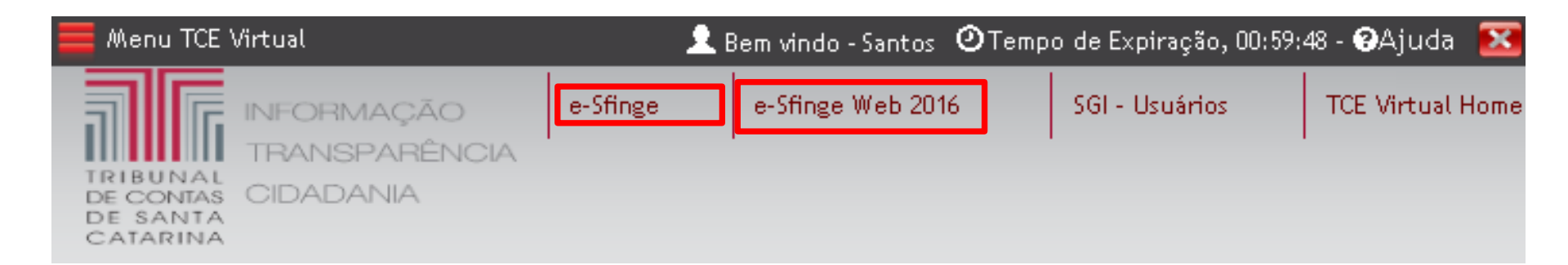
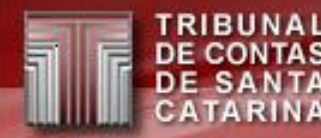

Qual versão usar a partir de hoje?

- e-Sfinge Web 2016 se for perfil "e-Sfinge WS".
   Para o perfil CI será liberado até o final do ano.
- Somente usar o menu "e-Sfinge" se:
  - For gerar um relatório.
    - No e-Sfinge Web 2016 somente estará disponível o relatório de "Dados remetidos".
  - Na tela "extrato da remessa" do e-Sfinge Web 2016 ocorrer o erro "Opção não disponível…".
     Isso ocorrerá para poucos assuntos, em geral atos jurídicos.

- Confirmação da remessa.

 Ao longo de 2017 estas funcionalidades serão implementadas no e-Sfinge Web 2016.

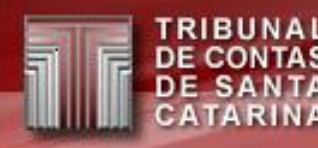

- Descarte de remessa/limpeza dos dados parcial.
- Cadastro → Cadastro de Responsáveis
   Já mostrado na apresentação da IN20.

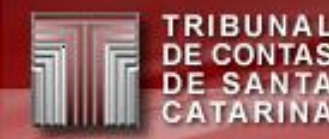

- Cadastro de CNPJs
  - Necessidade do TCE/SC conhecer todos os CNPJs usados pelos Entes.
  - Cadastrar CNPJs se este não forem uma Unidade Gestora no e-Sfinge.
  - No menu: Cadastro → CNPJs outros Orgãos

# e-Sfinge Web 2016, novas funções para 2017:Cadastro de CNPJs

|                                              | Cadastro /                           | Cadastro / CNPJs outros Orgãos |        |                      |                   |      |  |
|----------------------------------------------|--------------------------------------|--------------------------------|--------|----------------------|-------------------|------|--|
| Nome                                         | Pesquisar:                           | Pesquisar:                     |        |                      |                   |      |  |
| 🖞 Análise e Confirmação 👻                    |                                      |                                |        |                      |                   | Novo |  |
| <b>≓</b> Remessa                             | Unidade Gestora<br>Primeira Anterior | 1 Próxima                      | Última | Inicio Funcionamento | Fim Funcionamento |      |  |
| Restrições (CONS)                            |                                      |                                |        |                      |                   |      |  |
| ∃Cadastro 👻                                  |                                      |                                |        |                      |                   |      |  |
| 🕒 Cadastro de Responsáveis                   |                                      |                                |        |                      |                   |      |  |
| CNPJs outros Orgãos                          |                                      |                                |        |                      |                   |      |  |
| ]Competência 👻                               |                                      |                                |        |                      |                   |      |  |
| 🛾 Relatórios 👻                               |                                      |                                |        |                      |                   |      |  |
| ocultar menu                                 |                                      |                                |        |                      |                   |      |  |
| Gerar dados remetidos em:<br>• XLS • XLS.ZIP |                                      |                                |        |                      |                   |      |  |

# e-Sfinge Web 2016, novas funções para 2017:Cadastro de CNPJs

| Cadastro CNPJ outros órgãos |           |                    |   |                 |  |  |
|-----------------------------|-----------|--------------------|---|-----------------|--|--|
| Unidade Gestora:            | Selecione |                    | - | Salvar Cancelar |  |  |
| CNPJ:                       |           | Nome:              |   |                 |  |  |
| Inicio<br>Funcionamento:    |           | Fim Funcionamento: |   |                 |  |  |

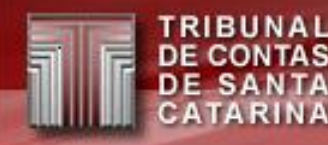

- Alternativa ao WebService: Importação de Planilhas (XLS e XLSX) e Documentos
  - Alternativa para unidades muito pequenas que não possuam sistemas para o envio dos dados.
  - Disponível para o perfil: "e-Sfinge WS".
  - Não deve ser usado por unidades maiores.
     Neste caso, deve-se usar o WebService.

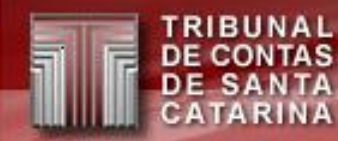

- Alternativa ao WebService: Importação de Documentos
  - Documentos são arquivos textos. Exemplo: leis, decretos, editais etc.
  - São aceitos os tipos: txt, rtf, doc, docx, htm, html e pdf.
  - Não confundir o txt de uma documento com os txt que são importados pelo Desktop.

**Atenção**: O e-Sfinge Web não aceita o formato txt do Desktop.

Importação de Documentos

|                                    | Cadastro / Importação Documentos |                           |      |        |  |
|------------------------------------|----------------------------------|---------------------------|------|--------|--|
| <b>*</b> Home                      |                                  |                           |      | Enviar |  |
| 🔁 Análise e Confirmação 👻          | Importação de documento:         | 5                         |      |        |  |
| 🖭 Cadastro 👻                       | Unidade Gestora:                 | Selectone                 |      | •      |  |
| 📔 Importação Documentos            | Arquivo físico:                  | Selecionar arquivo físico | )    |        |  |
| 🆽 Importação Planilhas             |                                  |                           |      |        |  |
| 🖃 Relatórios 👻                     | Listagem de documentos           |                           |      |        |  |
| 🚱 ocultar menu                     | Nome                             | Tamanho                   | Data | Аção   |  |
| Gerar dados remetidos em:<br>○ XLS |                                  |                           |      |        |  |

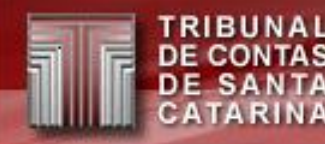

- Alternativa ao WebService: Importação de Planilhas (XLS e XLSX):
  - Somente uma planilha por Arquivo.
  - Disponível para somente alguns assuntos, dependendo da unidade.
  - Somente um assunto por Planilha.
  - Para pequenos volumes: 1.000 linhas no máximo por planilha.

Importação de Planilhas

|                                                                                                    | Cadastro / Importação Planilhas                 |                                                                                                    |                                                                                                    |  |  |
|----------------------------------------------------------------------------------------------------|-------------------------------------------------|----------------------------------------------------------------------------------------------------|----------------------------------------------------------------------------------------------------|--|--|
| � Home<br>Ø Análise e Confirmação ▼                                                                 | Importação de planilhas                         |                                                                                                    | Baixar modelo Enviar Ajuda                                                                                                    |  |  |
| 🖲 Cadastro 👻                                                                                        | Unidade Gestora:                                | Selecione                                                                                                | •                                                                                                    |  |  |
| 🖺 Importação Documentos<br>🆽 Importação Planilhas                                                   | Assunto:                                        | Selecione                                                                                                | •                                                                                                    |  |  |
| 🗏 Relatórios 👻                                                                                      | Opções de retorno                               |                                                                                                    |                                                                                                    |  |  |
| <ul> <li>✔ ocultar menu</li> <li>Gerar dados remetidos em:</li> <li>✓ XLS</li> <li>● XLS</li> </ul> | Mostrar erros:<br>Ação:<br>Arquivo xls ou xlsx: | <ul> <li>Em um arquivo ×ls(x)</li> <li>Importar dados válidos</li> <li>Selecionar Arquivo XLS</li> </ul> | <ul> <li>Na tela (limitado a 200 erros)</li> <li>Testar arquivo</li> <li>Tamanho máximo do arquivo é de 1000 linhas.</li> </ul> |  |  |

- Importação de Planilhas
  - Passos
    - 1. Baixar Modelo
    - 2. Editar a planilha
    - 3. Enviar ao TCE/SC
    - Opções:
    - Mostrar erros:
      - Em um arquivo xls(x): retorna o mesmo arquivo, mas com uma coluna a mais com os erros de leitura.
      - Na tela: mostra os erros na tela, limitado a 200 erros
    - Ação
      - Importar dados válidos: grava no TCE/SC os registros sem erros
      - Testar arquivo: não grava os registros, só executa o teste do envio.

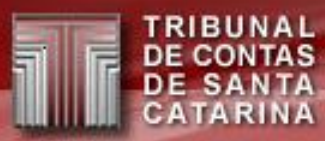

#### Dúvidas?

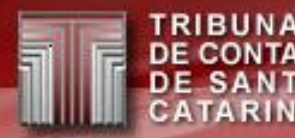

## **MUITO OBRIGADO!**

#### Sandro Daros De Luca

E-mail: helpdesk@tce.sc.gov.br sandroluca@tce.sc.gov.br

Telefones: (48) 3221-3817 - (48) 3221-3818 (48) 3221-3700